# Aanmelden PV-installatie MET batterij bij Fluvius

Beste klant,

U heeft onlangs zonnepanelen met thuisbattterij geïnstalleerd. Dit betekent dat Fluvius hiervan op de hoogte gebracht moet worden **<u>binnen de 30 dagen na keuring</u>**. Het aanmelden van uw zonnepanelen met batterij is één van de voorwaarden om een premie aan te vragen.

MR Group legt u met plezier uit welke stappen u hiervoor moet doorlopen.

### 1. Account aanmaken bij Fluvius

Om uw zonnepanelen en batterij te kunnen aanmelden bij Fluvius moet u eerst een persoonlijk account aanmaken.

Surf hiervoor naar: https://www.fluvius.be/nl/veelgestelde-vragen/mijn-fluvius/aanmelden

Heeft u al een account op Mijn Fluvius?

Log in via jouw gekozen inlogmethode zoals hieronder afgebeeld.

Heeft u nog geen account?

Maak een account aan via een eID met kaartlezer of via Itsme.

Heeft u moeilijkheden bij het aanmelden en/of aanmaken van een account?

Contacteer Fluvius via 078 35 35 34

### Aanmelden bij Mijn Fluvius

#### Ik heb al een account op Mijn Fluvius, hoe meld ik me aan?

- Ga naar mijn.fluvius.be.
- Meld je aan via een eID, token, itsme of vul het e-mailadres en wachtwoord van je bestaande account in.
- Klik op de blauwe knop 'Aanmelden' als je kiest om je aan te melden met je e-mailadres en wachtwoord.

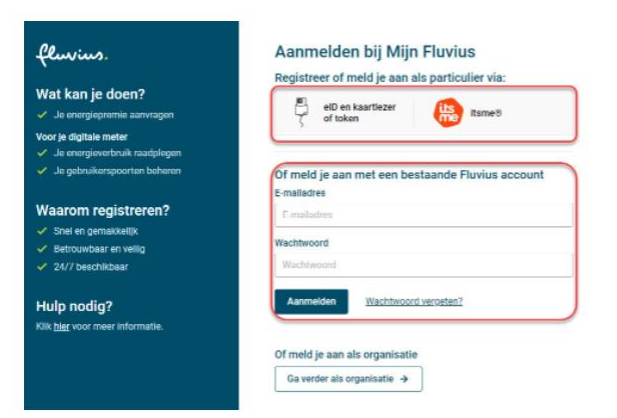

Heb je nog geen account op mijn Fluvius? Registreer je dan snel via een elD met kaartlezer of Itsme.

## 2. Nieuwe/wijziging installatie aanmelden

Eenmaal ingelogd op uw persoonlijk account klikt u op de knop 'Groene Stroom' in de navigatiebalk.

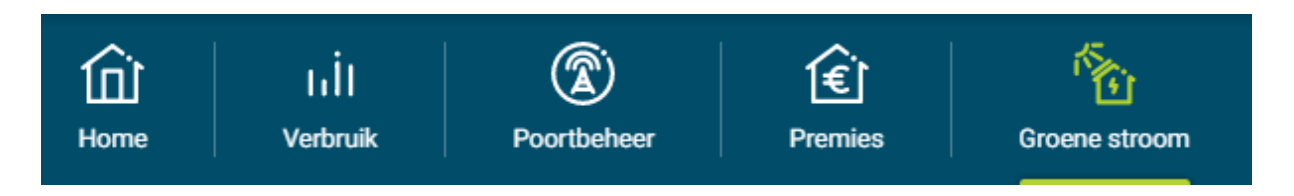

A) <u>Wijziging bestaande installatie melden</u>

In het overzicht onder het tabblad 'Groene Stroom' ziet u uw reeds aangemelde installatie(s) staan.

1) Klik op de knop acties

### Groenestroominstallaties

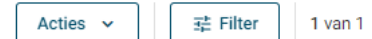

### 2) Kies vervolgens voor wijziging melden

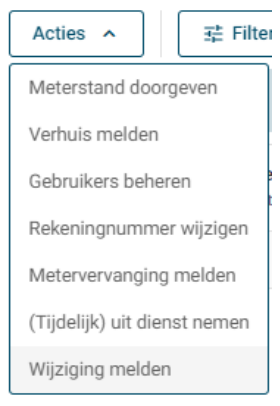

3) Vul alle vragen verder in

B) <u>Nieuwe installatie aanmelden</u>

Vervolgens klikt u op 'Nieuwe installatie melden'

### Nieuwe installatie melden

In het overzicht hieronder geven ze aan welke documenten u nodig zal hebben tijdens de aanmelding. Deze documenten hebt u van ons ontvangen **per mail**.

Uw EAN-code kan u steeds terugvinden op uw elektriciteitsfactuur. Dit begint steeds met '54144' en bestaat uit 18 cijfers.

#### Nieuwe installatie melden

Ga verder

| 6 | Hou volgende informatie bij de hand<br>Onderstaande gegevens heb je nodig om je groenestroominstallatie correct te melden.<br>• De EAN-code van je bestaande elektriciteitsaansluiting.<br>• Een kopie (scan) van het voldeigi, ingevulde, duidelijk leesbare en positieve keuringsverslag, opgesteld door een erkende keuringsinstantie. Dit verslag bevat volgende gegevens:<br>• keuringsdatum van je installatie<br>• verklaring dat de installatie voldeet aan het AREI en in dienst genomen mag worden<br>• aantal omvormers en maximaal AC-vermogen per omvormer (IVA)<br>• gegevens van de installateur (Dtv-rummer, naam, -mailades, telefoonnummer)<br>• Een kopie (scan) van het endradaschema van de installatie. |
|---|----------------------------------------------------------------------------------------------------|
|   |                                                                                                    |

Melding annuleren

Vul een persoonlijk e-mailadres in naar keuze voor verdere communicatie met Fluvius:

### Nieuwe installatie melden

Op welk e-mailadres wil je de informatie over je installatie ontvangen?

E-mailadres info@mrgroup.be

Terug Ga verder

5%

Vul uw EAN-code in van uw elektriciteit.

Uw EAN-code kan u steeds terugvinden op uw elektriciteitsfactuur. Dit begint steeds met '54144' en bestaat uit 18 cijfers.

### Nieuwe installatie melden

|                | 10%                                                                                                    |
|----------------|----------------------------------------------------------------------------------------------------|
|                |                                                                                                    |
| Ik wil alle co | ommunicatie over deze installatie ontvangen op volgend e-mailadres: info@mrgroup.be.                                                                                                    |
| Voor welke     | aansluiting wil je een installatie melden?                                                                                                    |
| <b>(i)</b>     | Waar vind ik mijn EAN-code?<br>Je vindt de EAN-code voor je elektriciteitsaansluiting op de factuur van je energieleverancier (18 cijfers, beginnend met 54144).<br>Meer info over de EAN-code |
| EAN-code       | Bevestigen                                                                                                    |
| Ik wil deze    | e EAN-code bewaren in Mijn EAN-lijst                                                                                                    |

Selecteer het **type** van de aan te melden installatie. In dit geval is dit **zonne-energie**, gevolgd door **zonnepanelen**.

| Selecteer het type van jouw groenestroominstallatie                                                                                                    |  |  |  |  |  |  |
|----------------------------------------------------------------------------------------------------|--|--|--|--|--|--|
| Een opslagsysteem kun je combineren met elk van de hieronder vermelde types van groenestroominstallaties. Wil je alleen een (thuis)batterij melden? Kies dan voor 'Enkel opslagsysteem'. |  |  |  |  |  |  |
| Zonne-energie     Windenergie     Warmtekrachtkoppeling     Waterkracht     Enkel opslagsysteem                                                                                          |  |  |  |  |  |  |
| Specifieer het type                                                                                                    |  |  |  |  |  |  |
| Zonnepanelen                                                                                                    |  |  |  |  |  |  |

Vul onderstaande velden correct in aan de hand van uw persoonlijk keuringsverslag.

| Geef de indienstnamedatum en de details van de keuring in                                                                                                    |                                            |                                                                                                 |
|----------------------------------------------------------------------------------------------------|--------------------------------------------|-------------------------------------------------------------------------------------------------|
| Wanneer is jouw installatie in dienst genomen?                                                                                                    |                                            |                                                                                                 |
| Datum indienstname *                                                                                                    |                                            |                                                                                                 |
| 30/01/2023 Dit kan u                                                                                                    | Datum indienstname<br>linksboven terugvind | en <u>datum keuring</u> zijn identiek!<br>en op de 1 <sup>ste</sup> blz. van uw keuringsverslag |
| Wat zijn de details van de keuring?                                                                                                    | Kouringsattestnumn                         | nor *                                                                                           |
| 30/01/2023                                                                                                    | 712067                                     | Het <u>rapportnummer</u> kan u terugvinden                                                      |
| Rap<br>Wat zijn de gegevens van de keuringsinstantie?                                                                                                    | portnummer 732067                          | in de linkerbovenhoek (in het rood) op<br>de 1 <sup>ste</sup> blz. van uw keuringsverslag.      |
| Ondernemingsnummer   Image: Constraint of the second second seco | esetten                                    |                                                                                                 |

Het BTW-nummer van de keuringsdienst ACEG geven we u alvast mee 0846351031

OPGEPAST: bij het gebruik van BE, spaties, punten of komma's.

#### Klik op **bevestigen** op het opgegeven BTW-nummer te valideren

| Controleer onderstaande gegevens |            |      |     |
|----------------------------------|------------|------|-----|
| Btw-nummer *                     |            |      |     |
| 0846351031                       |            |      |     |
| Naam organisatie *               |            |      |     |
| ACEG                             |            |      |     |
| Straat *                         |            | Nr * | Bus |
| Ringlaan                         |            | 39   |     |
| Postcode *                       | Gemeente * |      |     |
| 1853                             | Grimbergen |      |     |

Vink aan dat het keuringsattest positief en geldig is en Ga Verder

Ik verklaar dat het ingediende AREI-keuringsattest positief en geldig is

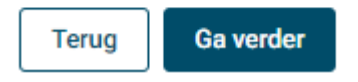

Vul de gevraagde details in van uw **omvormer**(s). Dit kan u terugvinden op de 2<sup>e</sup> pagina (midden) van uw keuringsverslag.

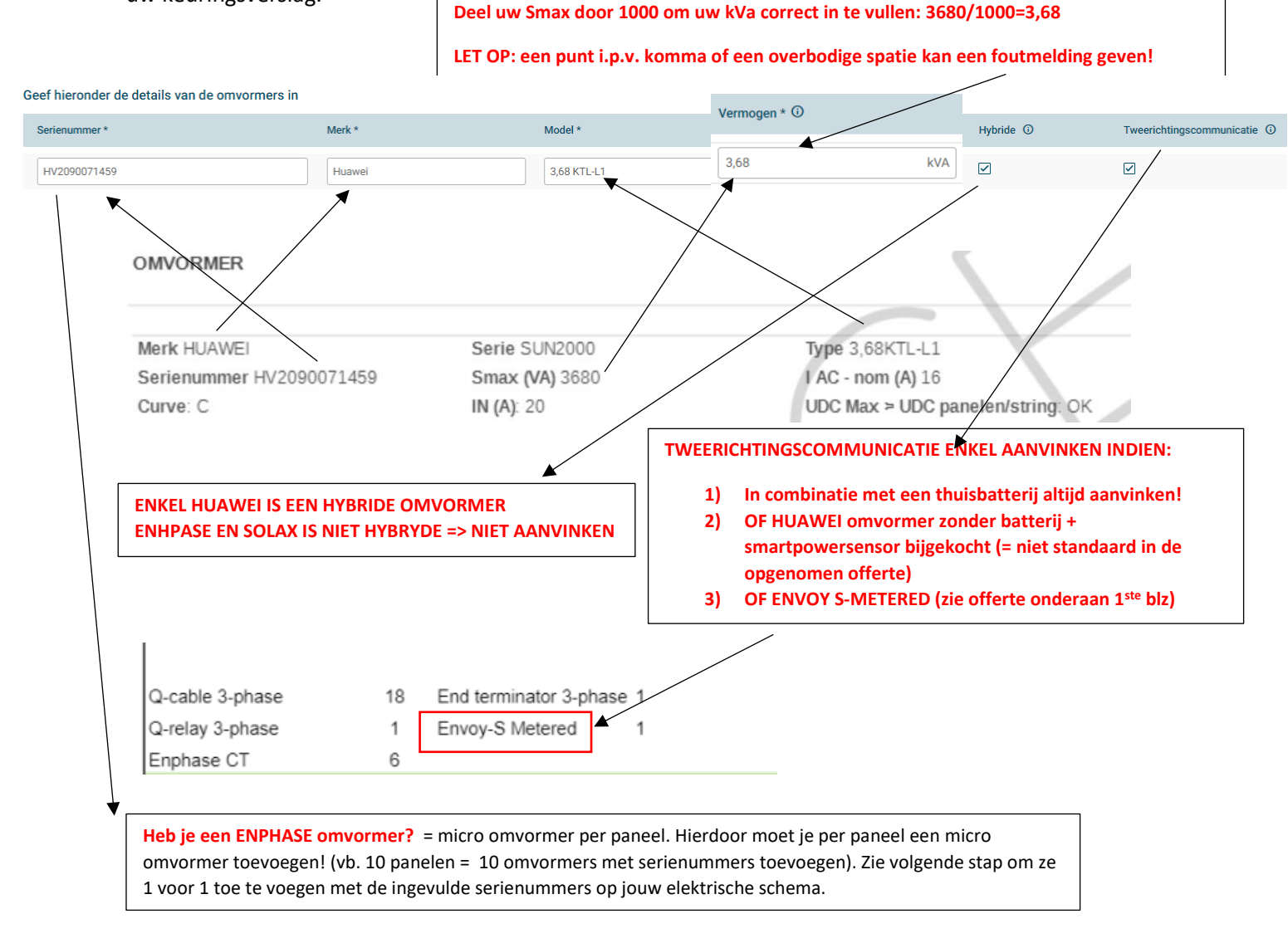

Heeft u meerdere omvormers geplaatst? Voeg elke omvormer op dezelfde manier toe door op de

+ Omvormer toevoegen

| •                                             | 0 |        |            |              |     |
|-----------------------------------------------|---|--------|------------|--------------|-----|
| Geef hieronder de details van de omvormers in |   |        |            |              |     |
| Serienummer *                                 | N | Verk * | Type *     | Vermogen * 🕄 |     |
| HV2090071459                                  |   | HUAWEI | 3.68KTL-L1 | 3,68         | kVA |
|                                               |   |        |            |              | kVA |
| + Omvormer toevoegen                          |   |        |            |              |     |

Vink de verklaring aan en 'Ga verder'

knop 'omvormer toevoegen' te klikken:

✓ Ik verklaar dat alle omvormers een CE-markering hebben

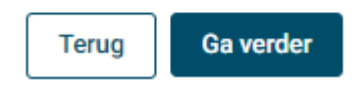

Vul de gevraagde details in van uw **zonnepanelen**. Dit kan u terugvinden op de 2<sup>e</sup> pagina (midden) van uw keuringsverslag.

| Geef hieronder de technische ge | egevens van de zonnep | anelen in    |                            |                          |
|---------------------------------|-----------------------|--------------|----------------------------|--------------------------|
| Vermogen per zonnepaneel *      |                       | Aantal zonne | panelen met dit vermogen * |                          |
| 415                             |                       | Wp 10        |                            |                          |
| + Zonnepaneel toevoegen         |                       |              |                            |                          |
| OTOVOLTAISCHE ZONNEPANE         | LEN                   |              |                            |                          |
| Aantal                          | Merk                  | Туре         | Piekvermogen per stuk (Wp) | Totaal Piekvermogen (Wp) |
| 10                              | Sunpower              | P3 415wp     | 415                        | 4150                     |

Heeft u **zonnepanelen** geplaatst met verschillende piekvermogens per paneel? **Voeg elk soort zonnepaneel op dezelfde manier toe** door op de knop 'zonnepaneel toevoegen' te klikken:

+ Zonnepaneel toevoegen

Geef hieronder de technische gegevens van de zonnepanelen in

| Vermogen per zonnepaneel * | Aantal zonnepanelen met dit vermogen * |
|----------------------------|----------------------------------------|
| 415                        | Wp 10                                  |
|                            | Wp                                     |
| + Zonnepaneel toevoegen    |                                        |
| Klik op 'Ga verder'        |                                        |

Duid aan wat voor u van toepassing is. Bij een nieuwwoning ifv EPB is het antwoord 'JA'.

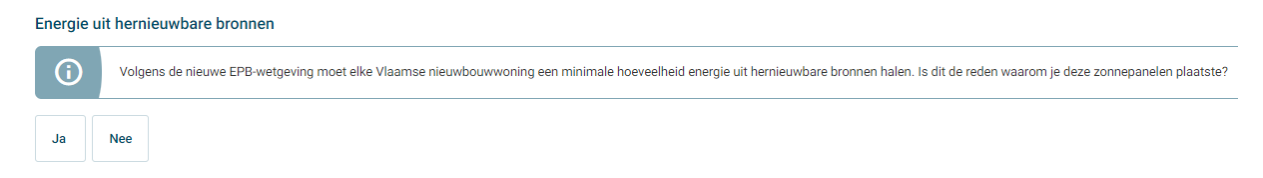

Klik op 'Ga verder'

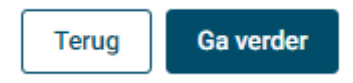

### Heeft u zonnepanelen met thuisbatterij geïnstalleerd? Klik op 'JA'

### Plaatste je ook een batterij?

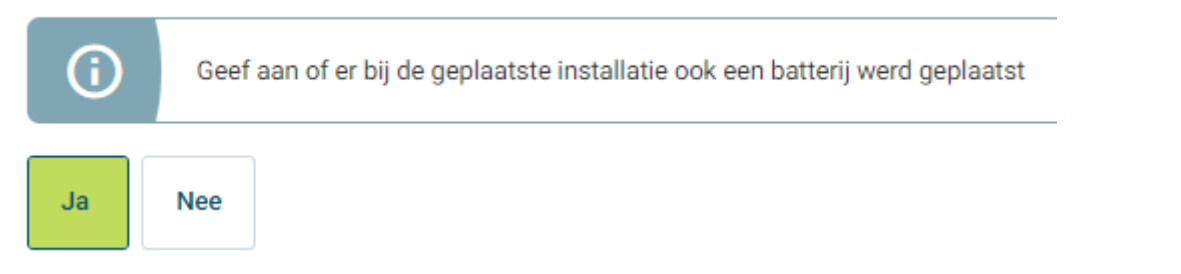

Vul de gevraagde details in van uw **thuisbatterij**. Dit kan u terugvinden op de 2<sup>e</sup> pagina (midden) van uw keuringsverslag.

| Datum indienstname * | Γ                                                      |
|----------------------|--------------------------------------------------------|
| 30/01/2023           | Identiek aan keuringsdatum die u eerder heeft ingevuld |
|                      |                                                        |
| Soort batterij *     |                                                        |

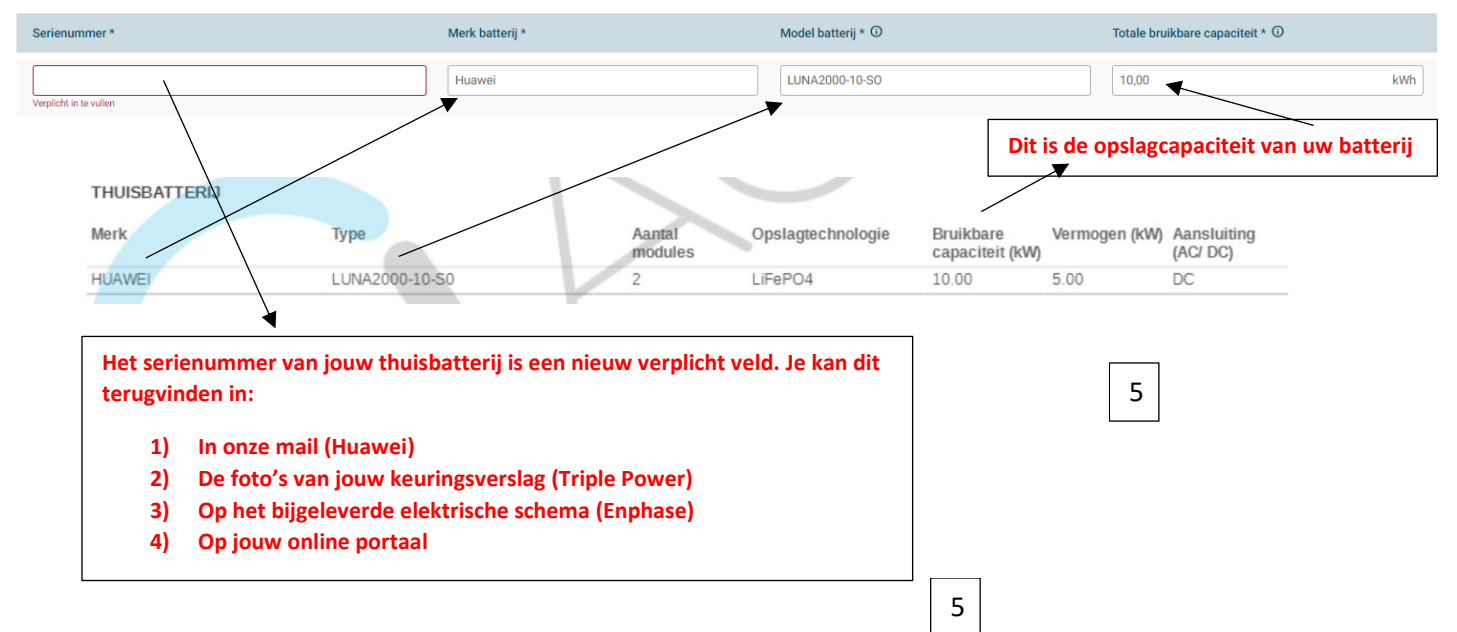

**Heb je meerdere batterijmodules laten plaatsen?** Voeg <u>elke module apart toe</u> met het bijhorende serienummer.

**Voorbeeld**: Huawei 15 kWh batterij bestaat uit 3 modules van 5 kWh. Elke module heeft een apart serienummer. In dit geval voeg je dit 3 keer toe.

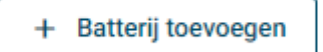

Is de omvormer van je batterij dezelfde als van de groenestroominstallatie? ①

| Ja | Nee | Bij HUAWEI is dit altijd 'JA' (=hybride omvormer)                  |
|----|-----|--------------------------------------------------------------------|
| Ja |     | Bij SOLAX of ENPHASE is dit altijd 'NEE' (= geen hybride omvormer) |

### Klik op 'een installateur'

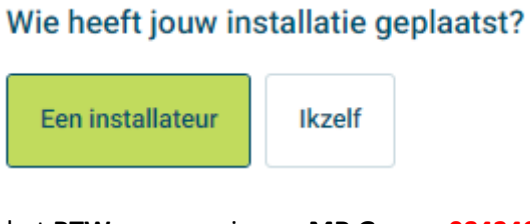

Vul het BTW-nummer in van MR Group: 0842496864

| Wat zijn de gegevens van de installateur?<br>Ondernemingsnummer |            |                 |
|-----------------------------------------------------------------|------------|-----------------|
| ▼ 0842496864                                                    | Bevestigen | <u>Resetten</u> |

#### **OPGEPAST:** bij het gebruik van BE, spaties, punten of komma's.

#### Bevestig het BTW-nummer

| Wat zijn de gegevens van de installateur? |            |          |      |     |
|-------------------------------------------|------------|----------|------|-----|
| Btw-nummer                                |            |          |      |     |
| BE0842496864                              | Bevestigen | Resetten |      |     |
| Controleer onderstaande gegevens          |            |          |      |     |
| Btw-nummer *                              |            |          |      |     |
| 0842496864                                |            |          |      |     |
| Naam organisatie *                        |            |          |      |     |
| MR-GROUP                                  |            |          |      |     |
| Straat *                                  |            |          | Nr * | Bus |
| Pluim                                     |            |          | 7    |     |
| Postcode *                                | Gemeente * |          |      |     |
| 8550                                      | Zwevegem   |          |      |     |

#### Vul ons mailadres in: info@mrgroup.be

#### Contactgegevens

#### E-mailadres \*

info@mrgroup.be

#### Klik op 'Ga verder'

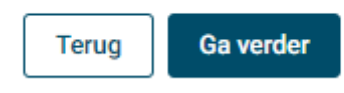

Upload alle gevraagde documenten toe. Deze documenten kreeg je van ons via mail.

- Keuringsattest = Keuringsverslag conform \*\*\*
- Eendraadschema = PDF document beginnend met uw adres (2<sup>e</sup> PDF document)
- (Gelijkvormigheidsattest = Synergrid attest \*\*\*) -> niet langer verplicht

### Bijlagen toevoegen

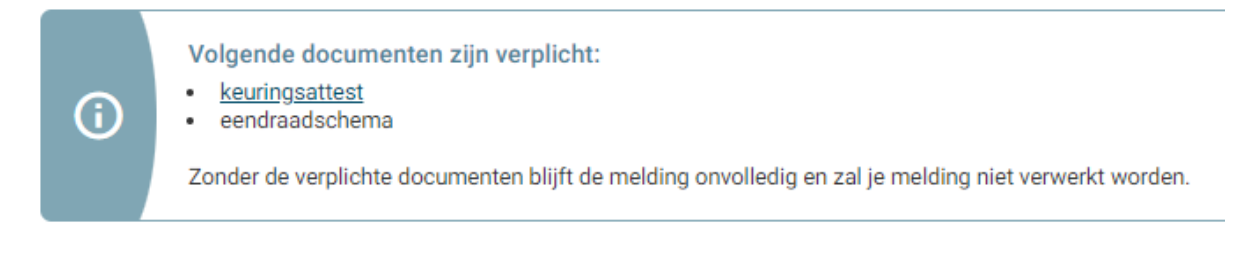

Duid **alle vinkjes** aan en druk op '**Bevestigen en Verzenden'** om uw aanmelding definitief in te dienen.

### Onderteken hieronder de voorwaarden en bevestig de melding van je installatie

- Ik bevestig dat ik op de hoogte ben van de <u>algemene voorwaarden</u>
- ✓ Ik verklaar dat de installatie voldoet aan de Technische Voorschriften C10/11 (www.synergrid.be)
- Ik verklaar de melding naar waarheid te hebben ingevuld

Terug

Bevestigen en verzenden

Uw zonnepanelen met thuisbatterij werden succesvol aangemeld bij Fluvius.